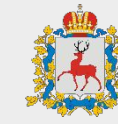

### Алгоритм работы с АРМ по вакцинации для одного сотрудника

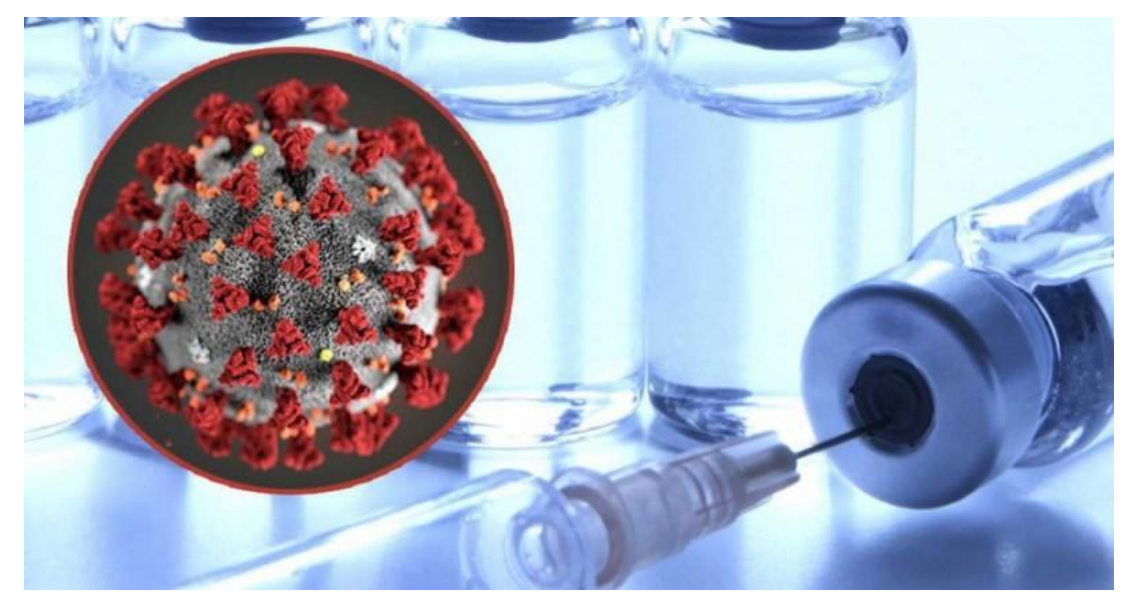

# Алгоритм работы с АРМ по вакцинации для одного сотрудника Открытие АРМ

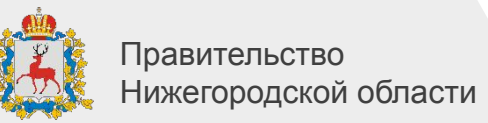

сотрудника»

| 1 E [КОПИЯ] COVID-19 / 1С:Пр        | едприятие                                                                                                    |                                                                                                  |
|-------------------------------------|----------------------------------------------------------------------------------------------------|--------------------------------------------------------------------------------------------------|
| Блавное                             |                                                                                                    |                                                                                                  |
| Данные пациента                     | Сотрудники организаций                                                                                                    | Сервис                                                                                           |
| Медицинская организация             | 1<br>чнкета врача по вакцинации пациента                                                                                                    | Включение проверки контрагентов<br>Заполнение реквизитов контрагента<br>Отчет по вакцинированным |
| <b>Тодключаемое</b><br>оборудование | Анкета прививочного кабинета по вакцинации пациента<br>Анкета регистратора по вакцинации пациента<br>Кабинеты вакцинации<br>Сотрудники организаций<br>Структура предприятия | ШАГ 1<br>выбрать вкладку<br>«Медицинская<br>организация»                                         |
|                                     | Рабочие места врачей и мед. сестер по вакцинации пациентов<br>* <u>АРМ по вакцинации для одного сотрудника (без кабинетов)</u>                                              | ШАГ 2                                                                                            |
|                                     |                                                                                                    | в появившемся списке<br>необходимо выбрать<br>«ARM по вакцинации для о                           |

# Алгоритм работы с АРМ по вакцинации для одного сотрудника Выбор пациента

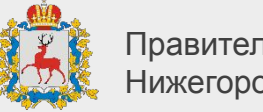

| $\vdash \rightarrow$ | 🗠 АРМ по вакцинации для с | одного сотрудн | ИКа | а    |                           |
|----------------------|---------------------------|----------------|-----|------|---------------------------|
| Основная             |                           |                |     |      |                           |
| регистра             | атор                      |                |     |      |                           |
| Auguan:              |                           | -              |     | Boau | Маклов Алексей Евгеньевич |

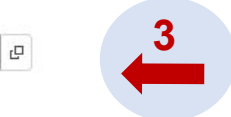

### ШАГ 3 Выберите филиал и врача

### Поиск пациента.

Либо по ФИО и дате рождения либо по СНИЛС (без пробелов и дефисов 11 символов) либо по Страховому полису (16 символо

### Ветров Кирилл

### > Данные поиска

| Фамилия | Имя    | Отчество     | Дата рожде Г | Пол |
|---------|--------|--------------|--------------|-----|
| Ветров  | Кирилл | Владимирович | 24.07.1979   | М   |
| Ветров  | Кирилл | Владимирович | 24.07.1978   | ж   |
| Ветров  | Кирилл | Владимирович | 24.07.1967   | м   |
| Ветров  | Кирилл | Сергеевич    | 12.05.2017   | М   |
| Ветров  | Кирилл | Владимирович | 24.07.1889   | М   |
| Ветров  | Кирилл | Дмитриевич   | 28.12.2010   | М   |
| Ветров  | Кирилл | Валерьевич   | 07.12.1979   | М   |
| Ветров  | Кирилл | Дмитриевич   | 28.12.2010   | M   |

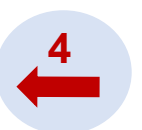

ШАГ 4 Найдите и выберите необходимого пациента

### Алгоритм работы с АРМ по вакцинации для одного сотрудника Выбор пациента

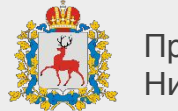

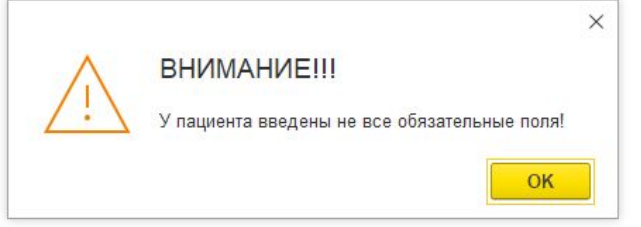

#### ☆ Петров Петр Петрович (Картотека)

Основное Больничные листы пациента Диагнозы пациента Лабораторные анализы Медицинские страховые полисы Паспортные данные пациентов Прибытие

| Записать и закрыть Закры            | ль Записать 🖶 Печать -                           |
|-------------------------------------|--------------------------------------------------|
| Группа шапка<br>Планируемая выписка |                                                  |
| Изменить дату выписки:              | Планируемая дата выписки:                        |
| Код:                                | 10 366 Страховой номер ПФР:                      |
| Фамилия:                            | Петров                                           |
| Имя:                                | Петр                                             |
| Отчество:                           | Петрович                                         |
| Место рождения:                     |                                                  |
| Дата рождения:                      | 01.01.1980 🗎 Возраст: 41 Пол: М 🔹                |
| Документ сер.:                      | Ne:                                              |
| Страховой полис вид:                | Полис ОМС единого образца Мед страх организация: |
| Страховой полис:                    | Полис дата выдачи:                               |
| Контактная информация               |                                                  |
| Адреса, телефоны                    |                                                  |
| Адрес регистрации:                  |                                                  |
| Фактический адрес:                  | ··· ) = •                                        |
| Контактный                          |                                                  |
| Адрес<br>электронной                |                                                  |

Если после «ШАГ 4» появилась данная ошибка, нажмите «ОК» и заполните все обязательные поля у пациента:

- ΦИΟ
- Дата рождения
- Пол
- Хотя бы один из документов: СНИЛС, ОМС, ПАСПОРТ
- Адрес регистрации
- Фактический адрес
- Контактный телефон

# Алгоритм работы с АРМ по вакцинации для одного сотрудника Анкета регистрации пациента

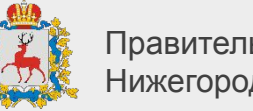

Правительство Нижегородской области

| ← → Анке               | ета регистратора по вакцинации пациента (создание)                                                                              | E × 1                       |       |
|------------------------|----------------------------------------------------------------------------------------------------|-----------------------------|-------|
| 🔚 Записать к врачу     | 🗟 Записать и закрыть 🔿 🖏                                                                                                    |                             |       |
| Анкетирование Печа     | 7                                                                                                    |                             |       |
| Номер                  | Дата: 26.04.2021 0.00.00                                                                                                    |                             |       |
| Пациент:               | Betpos Kupunn Ceprees                                                                                                    | 5                           |       |
| Дата поступления пация | ента: 26.04.2021 14:23:21 Дата записи ко врачу: : Вакцина: Гам-КОВИД-Вак Комбинированная векторная вак + Ф Этап вакцинации: Ком | мпонент I                   |       |
| ФИО:                   | Ветров Кирилл Сергеевич                                                                                                    | Дата рождения: 12.05.2017 п |       |
| Филиал                 | ГП4 Левое крыло (V1) d <sup>3</sup>                                                                                             |                             |       |
| Гражданство:           | РОССИЯ Российская Федерация - Ф Категория сражданства: Гражданик РФ +                                                           | ШАІ 5                       |       |
|                        |                                                                                                    | Выберите этап               |       |
| Да Нет Боле            | ете ли Вы сейчас?                                                                                                    | -<br>-<br>-                 |       |
| Да Нет Были            | или у Вас контакты с больными с инфекционными заболеваниями в последние 14 дней?                                                | Вакципации                  |       |
| Да Нет Болег           | пи ли Вы COVID 19? (если да, то когда)                                                                                          |                             |       |
| Последние 14 дне       | и отмечались ли у Вас:                                                                                                    |                             |       |
| Да Нет Пов             | ышение температуры                                                                                                    | ШАГ 6                       |       |
| Да Her Бол             | ь в ropne 6                                                                                                    | Если требуется              |       |
| Да Нет Пот             | еря обоняния                                                                                                    | сли требуется               |       |
| Да Нет Нас             | морк                                                                                                    | проведите                   |       |
| Да Нет Пот             | еря вкуса                                                                                                    | анкетирование               |       |
| Да Нет Каш             | ienis                                                                                                    |                             |       |
| Да Нет Зап             | руднение дьохания                                                                                                    | пациента                    |       |
| Да Нет Депал           | ли ли Вы прививку от гриппа или пневихохокка Если «да» указать дату                                                             |                             |       |
| Да Нет Были            | пи у Вас аллергические реакции?                                                                                                 |                             |       |
| Да Нет Есть            | ли у Вас хронические заболевания Указать какие                                                                                  | шат /<br>Нажмите «Записа    | ІТЬ К |
|                        |                                                                                                    | BNAYV»                      |       |

### Алгоритм работы с АРМ по вакцинации для одного сотрудника Анкета вакцинации

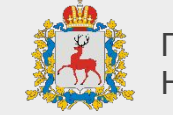

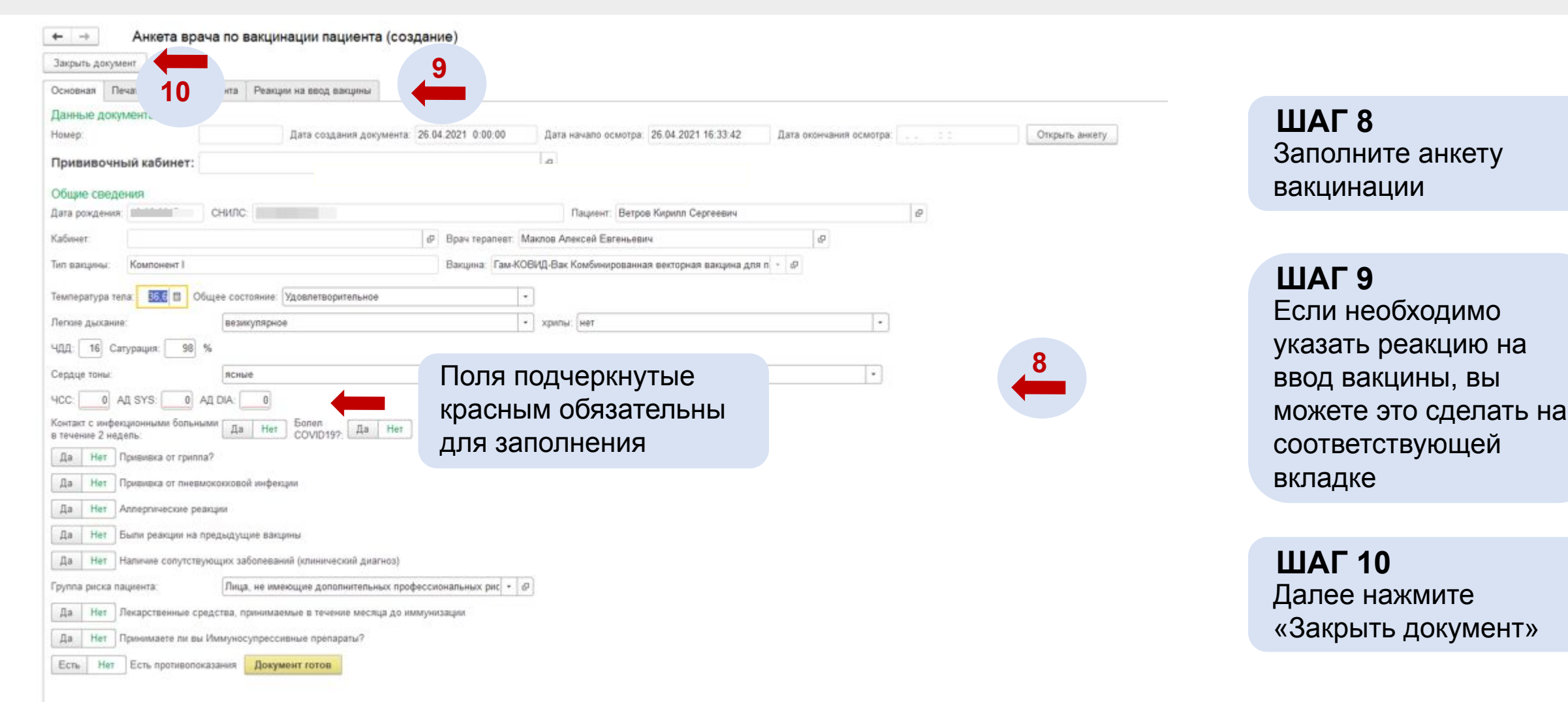

# Алгоритм работы с АРМ по вакцинации для одного сотрудника Анкета прививочного кабинета

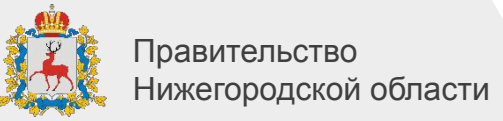

| ← → Анкета прививочного кабинета по вакцина                                                                                                    | ции пациента (создание)                                    |                     |                                                 |
|----------------------------------------------------------------------------------------------------|------------------------------------------------------------|---------------------|-------------------------------------------------|
| Номер: 12 021 0:00:00<br>Основные сведения<br>Пациент: Ветров Кирилл Сергеевич                                                                                                    | Ф Мед сестра прививочного кабинета: Маклов Алексей Евгенье | вич с               | ШАГ 11<br>Заполните анкету                      |
| Тип вакцины: Компонент I                                                                                                    |                                                            |                     | прививочного каоинета                           |
| Вакцина: Гам-КОВИД-Вак Комбинированная векторная вакцина для проф                                                                                                    | æ                                                          |                     |                                                 |
| Сведения о приеме пациента<br>Дата начала приема: 26.04.2021 16:41:57 Дата окончания приема: .<br>Документы пациента<br>Документ регистратора: Анкета регистратора по вакцинации пациента 000 | . : :<br>00000090 от : ப                                   | 11                  | ШАГ 12<br>Далее нажмите<br>«Записать и закрыть» |
| Документ врача терапевта: Анкета врача по вакцинации пациента 00000012                                                                                                    | от 26.04.202 🗗 🔲 Открыть документ врача терапевта          |                     |                                                 |
| Отсканируйте упаковку                                                                                                    |                                                            |                     |                                                 |
| GTIN:                                                                                                    | Серийный номер:                                            | Серия номер партии: |                                                 |
| Только для сканеров в режиме клавиатуры!!!:                                                                                                    |                                                            |                     |                                                 |
|                                                                                                    |                                                            |                     |                                                 |
| Прививка сделана: Да Нет                                                                                                    |                                                            |                     |                                                 |
|                                                                                                    | Поля подчеркнутые                                          |                     |                                                 |
|                                                                                                    | красным обязательны                                        |                     |                                                 |
|                                                                                                    | лля заполнения. GTIN и                                     |                     |                                                 |
|                                                                                                    |                                                            |                     |                                                 |
|                                                                                                    |                                                            |                     |                                                 |
|                                                                                                    |                                                            |                     |                                                 |
|                                                                                                    | автоматически с                                            |                     |                                                 |
|                                                                                                    | помощью сканера                                            |                     |                                                 |

## Алгоритм работы с АРМ по вакцинации для одного сотрудника Просмотр готовых анкет

Ξ

1@

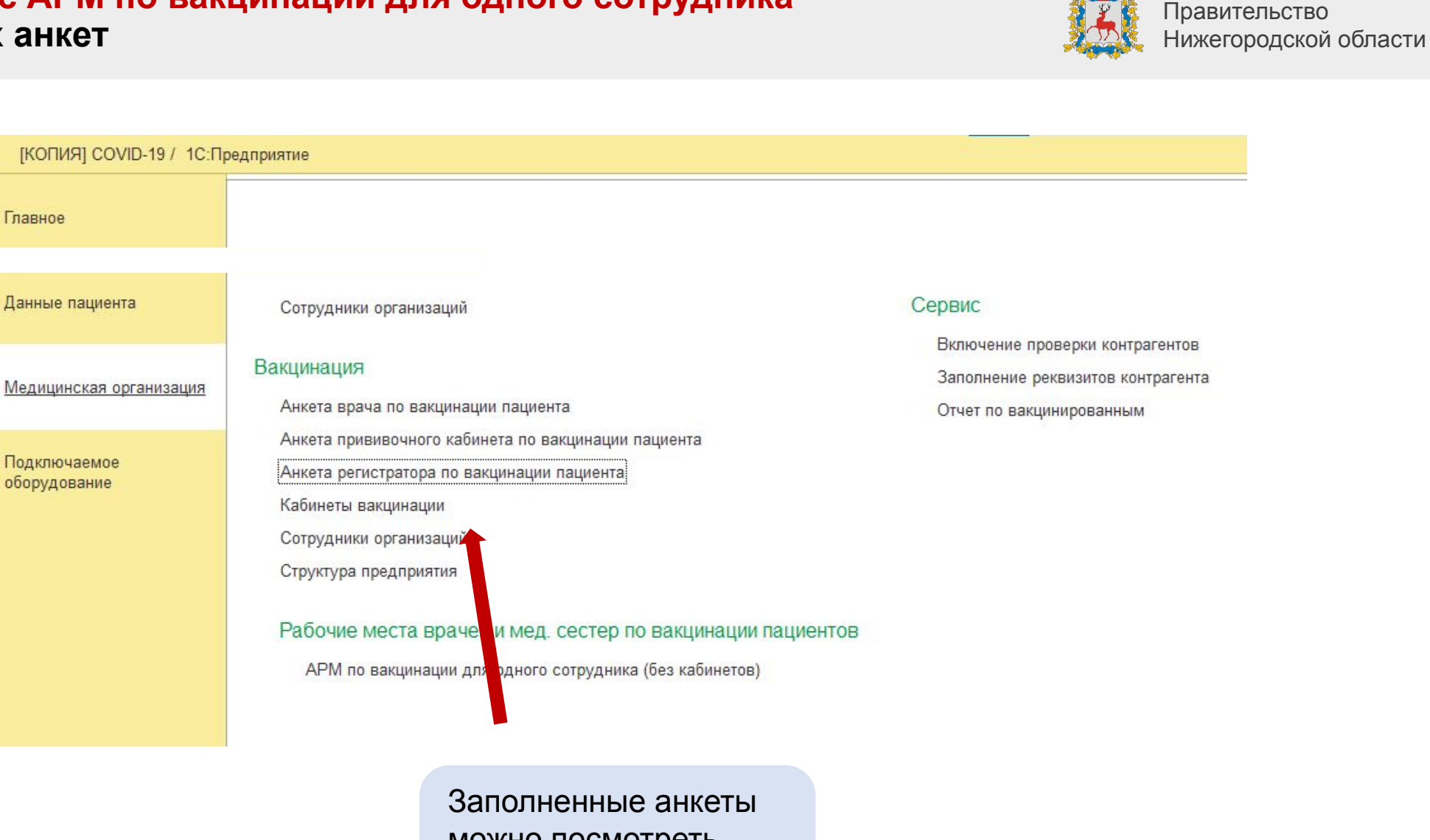

Заполненные анкеты можно посмотреть выбрав соответствующее пункт

### Алгоритм работы с АРМ по вакцинации для одного сотрудника Отчет по вакцинированным

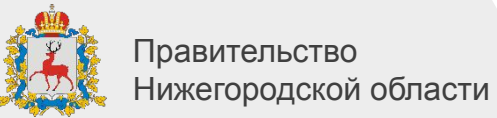

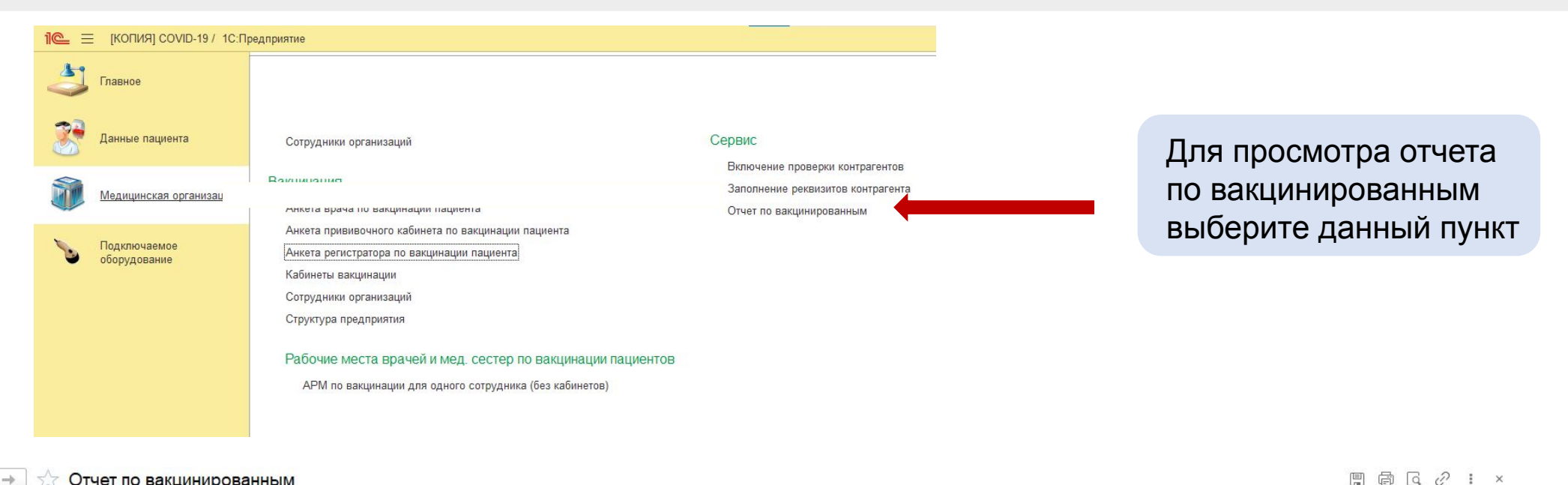

#### Отчет по вакцинированным

Период: Эта неделя

 $\leftarrow \rightarrow$ 

Выполнить запрос Разбивка по суткам:

|                                    | Период формирования отчета:                                | 26.04.2021  | 02.05.2021                         |                     |              |             |                                                                                                    |             |                                                                                            |             |                                                    |                                                                       |                                                                    |                                                        |                                                                       |      |      |  |
|------------------------------------|------------------------------------------------------------|-------------|------------------------------------|---------------------|--------------|-------------|----------------------------------------------------------------------------------------------------|-------------|--------------------------------------------------------------------------------------------|-------------|----------------------------------------------------|-----------------------------------------------------------------------|--------------------------------------------------------------------|--------------------------------------------------------|-----------------------------------------------------------------------|------|------|--|
| Дата                               | Наименование медицинской                                   |             | Количество вакцинированных человек |                     |              |             |                                                                                                    |             |                                                                                            |             |                                                    |                                                                       |                                                                    | Процессные показатели пунктов ва                       |                                                                       |      |      |  |
| 1.11                               | организации                                                |             |                                    |                     | в том числе: |             |                                                                                                    |             |                                                                                            |             |                                                    | Средняя вр<br>время ожи,<br>регистрации оче<br>пациента, в<br>мин тер | Casarias                                                           |                                                        | Среднее врем<br>ожидания в<br>очереди в<br>прививочный<br>кабинет, ми |      |      |  |
|                                    |                                                            | Bcero       |                                    | привито Спутник V 🧳 |              | лиц стари   | лиц старше 60 лет лица с хронич<br>заболеваниям<br>Заболеваниям<br>сердечно сосуд<br>метаболиче<br>нарушениями и с |             | оническими<br>чиями, в т.ч.<br>измям лётких,<br>сосудистыми,<br>лическими<br>и и ожирением |             | Количество пациентов, которым<br>оформлен медотвод |                                                                       | среднее<br>время<br>ожидания в<br>очереди к<br>врачу<br>терапевту, | Среднее<br>время<br>приема<br>врача терап<br>евта, мин |                                                                       |      |      |  |
|                                    |                                                            | Компонент І | Компонент II                       | Компонент I         | Компонент II | Компонент І | Компонент II                                                                                                    | Компонент І | Компонент II                                                                               | Компонент І | Компонент II                                       | Компонент І                                                           | Компонент II                                                       |                                                        | WINH                                                                  |      |      |  |
|                                    | 1                                                          | 2           | 3                                  | 4                   | 5            | 6           | 7                                                                                                    | 8           | 9                                                                                          | 10          | 11                                                 | 12                                                                    | 13                                                                 | 14                                                     | 15                                                                    | 16   | 17   |  |
| 26.04.202<br>1 -<br>02.05.202<br>1 | ГБУЗ НО "ГОРОДСКАЯ ПОЛИКЛИНИКА<br>№ 4 КАНАВИНСКОГО РАЙОНА" | 2           | 0                                  | 2                   | 0            | o           | o                                                                                                    | o           | o                                                                                          | o           | o                                                  | 0                                                                     | o                                                                  | 0,23                                                   | 0,01                                                                  | 0,14 | 0,01 |  |